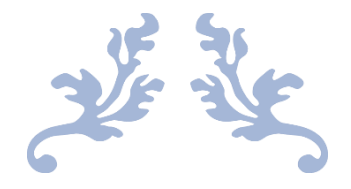

## PARA-MILITARY LOCAL LICENSE REGISTRATION

**User Manual** 

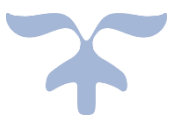

OCTOBER 18, 2021 C-TEL INFOSYSYTEMS PVT.LTD Hyderabad, Telangana

## PARA-MILITARY License Registration

• Users are required to enter the URL<u>https://state excise.assam.gov.in</u>on the browser (Internet Explorer 8.0, Chrome 80, Firefox 72, etc.)

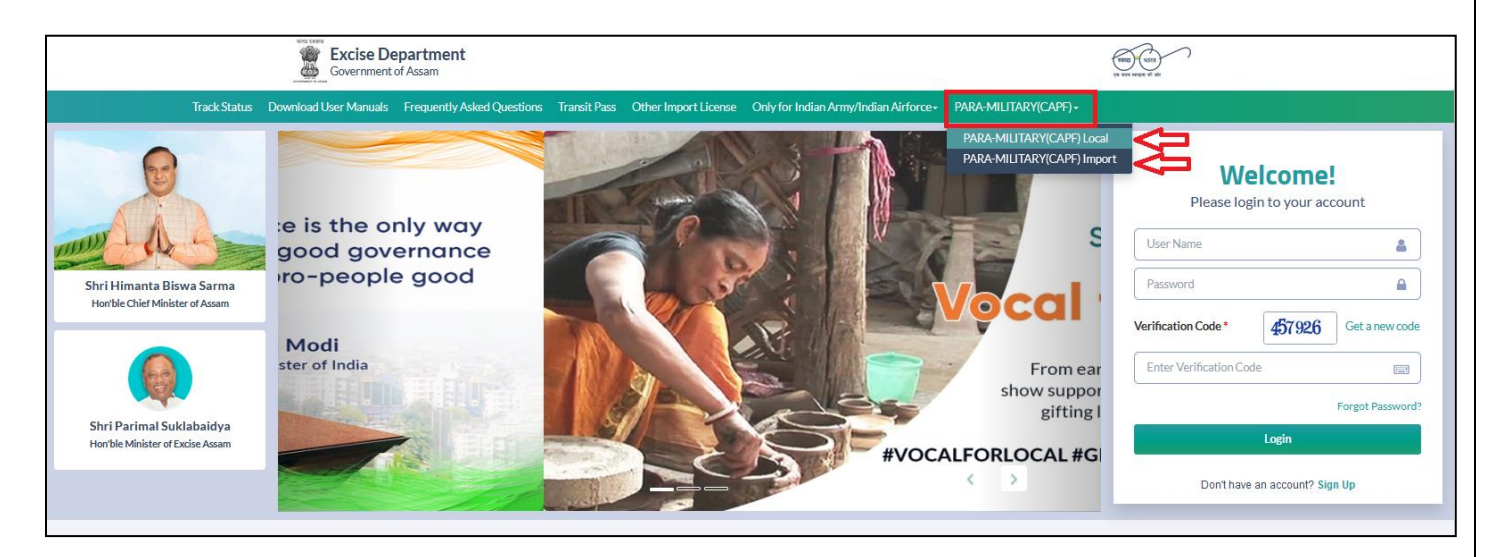

## Sign Up to get a User ID:

- To get a license, the user needs to Click on **PARA-MILITARY(CARF)** then in the drop-down select **PARA-MILITARY Local or PARA-MILITARY Import** option in the application.
- Then you will see a **Sign Up** Page as below.
- The user is required to fill in the details which are required to sign up & click on 'Save button.

| PARAMILITARY SIGN UP |                  |                          |                                           |  |  |  |  |  |  |  |  |
|----------------------|------------------|--------------------------|-------------------------------------------|--|--|--|--|--|--|--|--|
| Name of the CAPF: *  | CISF             | Para-<br>Military(capf)* | BSF- Border Security Force *              |  |  |  |  |  |  |  |  |
| Email Address: *     | cisf@gmail.com   | Select State: *          | Assam •                                   |  |  |  |  |  |  |  |  |
| Mobile Number: *     | 9874561237       | Select District:*        | Baksa *                                   |  |  |  |  |  |  |  |  |
| Business Name: *     | cisf canteen     | Circle*                  | Tamulpur •                                |  |  |  |  |  |  |  |  |
| PAN:*                | E.G. AAAAA99999A | Select Sub-Division:*    | Mushalpur-Salbari(MSL-MUSHALPUR-EXI019) * |  |  |  |  |  |  |  |  |
| TIN:*                | 18020256505      | User Name: *             | CISFMANAGER                               |  |  |  |  |  |  |  |  |
| Upload MCT License   | Browse PAN.pdf   | Password: *              | •••••                                     |  |  |  |  |  |  |  |  |
| Copy:*               |                  | Confirm Password: *      | •••••                                     |  |  |  |  |  |  |  |  |
|                      |                  | Save                     |                                           |  |  |  |  |  |  |  |  |

- After Clicking on the save button, the User will receive the OTP to the registered mobile number
- Users are required to enter the OTP & Click on **Save OTP** Button.

| PARAMILITARY SIGN UP         Name of the CAPF:*       janathacarf       PARA-       BSE-Rorder Security Force       Image: Carf@gmail.com         Email Address:*       carf@gmail.com       One Time Password       n       Image: Carf@gmail.com       n       Image: Carf@gmail.com       Image: Carf@gmail.com       Image: Carf@g | प्रभाग प्रकार<br>स्वायः प्रियः<br>एक कदम स्वयुजा की | ))))             |                         |                      | Department Of Excise - Ass          | am |  |  |  |  |  |
|----------------------------------------------------------------------------------------------------|-----------------------------------------------------|------------------|-------------------------|----------------------|-------------------------------------|----|--|--|--|--|--|
| Name of the CAPF:*       janathacarf       PARA-       BSF_Border Security Force       •         Email Address:*       carf@gmail.com       One Time Password       n       •         Mobile Number:*       9874561258       Enter One Time Password       n       •         Business Name:*       carf canteen co.       pur       •         PAN.*       GHJKF1244U       Time left: 160 seconds       Save OTP       alpur-Salbari(MSL-MUSHALPUR-EXI019)       •         TIN:*       18020256505       User Name:*       BSF_MANAGER       User Name:*       BSF_MANAGER         Upload MCT License       PaN.pdf       Password:*       •       •       •         Confirm Password:*       •       •       •       •       •                                                                                                    | PARAMILITARY SIGN UP                                |                  |                         |                      |                                     |    |  |  |  |  |  |
| Name of the CAPF:*       janathacarf         Ernail Address:*       carf@gmail.com         Mobile Number:*       9874561258         Business Name:*       carf canteen co.         PAN:*       GHJKF1244U         Time left: 160 seconds       Save OTP         alpur-Salbari(MSL-MUSHALPUR-EXI019) *         TIN:*       18020256505         Upload MCT License       PAN.pdf         Confirm Password:*       ••••••••                                                                                                    | PARA- RSE-Rorder Security Force                     |                  |                         |                      |                                     |    |  |  |  |  |  |
| Email Address:* carf@gmail.com   Mobile Number:* 9874561258   Business Name:* carf canteen co.   PAN:* GHJKF1244U   TIme left: 160 seconds   Save OTP   alpur-Salbari(MSL-MUSHALPUR-EXI019) *   TIN:*   18020256505   Upload MCT License   Copy:*   Confirm Password:* ••••••••••••••••••••••••••••••••••                                                                                                    | Name of the CAPF: *                                 | janathacarf      |                         |                      |                                     |    |  |  |  |  |  |
| Mobile Number:*       9874561258         Business Name:*       carf canteen co.         PAN:*       GHJKF1244U         Time left: 160 seconds       Save OTP         alpur-Salbari(MSL-MUSHALPUR-EXI019)       alpur-Salbari(MSL-MUSHALPUR-EXI019)         TIN:*       18020256505       User Name:*         Upload MCT License       Browse       PAN.pdf         Copy:*       Confirm Password:*       exercise                                                                                                    | Email Address: *                                    | carf@gmail.com   | One Time Password       | 1                    | n                                   | •  |  |  |  |  |  |
| Business Name:*       carf canteen co.       Ipur       •         PAN:*       GHJKF1244U       Time left: 160 seconds       Save OTP       ialpur-Salbari(MSL-MUSHALPUR-EXI019) •         TIN:*       18020256505       User Name:*       BSF_MANAGER         Upload MCT License<br>Copy:*       PAN.pdf       Password:*       ••••••••         Confirm Password:*       •••••••       •••••••                                                                                                    | Mobile Number:*                                     | 9874561258       | Enter One Time Password |                      | 3                                   | •  |  |  |  |  |  |
| PAN:*     GHJKF1244U     Time left: 160 seconds     Save OTP     Jalpur-Salbari(MSL-MUSHALPUR-EXI019)       TIN: *     18020256505     User Name: *     BSF_MANAGER       Upload MCT License<br>Copy:*     Browse     PAN.pdf     Password: *       Confirm Password: *     ••••••••                                                                                                    | Business Name: *                                    | carf canteen co. |                         |                      | lpur                                | •  |  |  |  |  |  |
| TIN:*     18020256505     User Name:*     BSF_MANAGER       Upload MCT License<br>Copy:*     Browse     PAN.pdf     Password:*       Confirm Password:*     •••••••                                                                                                    | PAN:*                                               | GHJKF1244U       | Time left:              | 160 seconds Save OTP | alpur-Salbari(MSL-MUSHALPUR-EXI019) | •  |  |  |  |  |  |
| Upload MCT License Browse PAN.pdf Password: * ••••••• Copy:* Confirm Password: * •••••••                                                                                                    | TIN:*                                               | 18020256505      |                         | User Name: *         | BSF_MANAGER                         |    |  |  |  |  |  |
| Confirm Password: *                                                                                                    | Upload MCT License<br>Copy:*                        | Browse PAN.pd    | f                       | Password: *          | •••••                               |    |  |  |  |  |  |
|                                                                                                    |                                                     |                  |                         | Confirm Password: *  | •••••                               |    |  |  |  |  |  |
| Save                                                                                                    |                                                     |                  | Sa                      | ave                  |                                     |    |  |  |  |  |  |

- User will receive the Login Id & Password after successfully Registration
- Click on 'Login' to redirect to the Login page.

| स्वरू मातत<br>एक हल मलगा की ओर |                                                                                            |  |
|--------------------------------|--------------------------------------------------------------------------------------------|--|
|                                | Your Account Created Successfully<br>Login Id: BSF_MANAGER<br>Password: Admin@123<br>Login |  |
|                                |                                                                                            |  |
|                                |                                                                                            |  |

## Apply for New License:

• Users are required to enter Login Id & Password & click on the 'Login' button to log in.

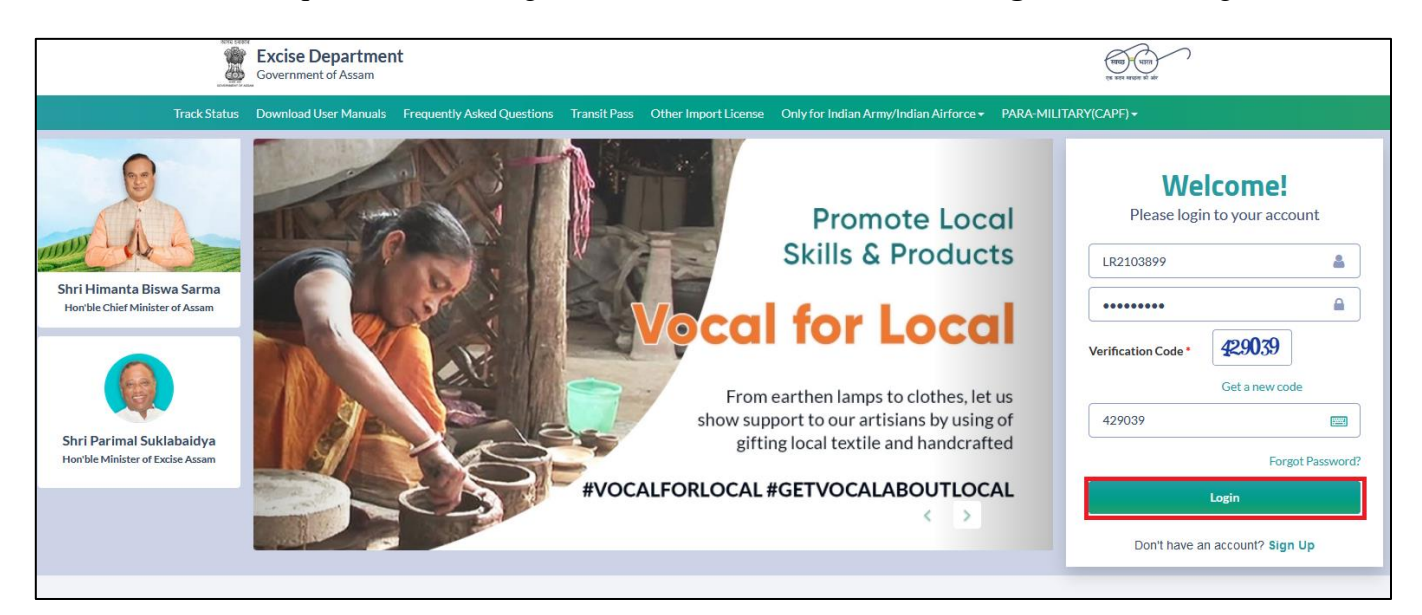

• Users are required to click on License Management Tab.

| Depart             | ment Of Excise - Assam | Welcome:SSB NAME OF CAPF (Manager) |
|--------------------|------------------------|------------------------------------|
| License Management | Others                 |                                    |
| Conservations      | ouicis                 |                                    |
|                    |                        |                                    |
|                    |                        |                                    |
|                    |                        |                                    |
|                    |                        |                                    |
|                    |                        |                                    |
|                    |                        |                                    |
|                    |                        |                                    |
|                    |                        |                                    |
|                    |                        |                                    |

• Then you will see a page where License status is **Submitted** to the concern SOE.

| RETAL SERVE | ्लान्छ भारत<br>एत लग स्वाहत की और | Department        | t Of Excise - Assam       |              |                  |              |           |                      |                       | Session Time Left : 59:03   🌲        | 🖌   Home   SSB NAME OF CAPF   🗗 |
|-------------|-----------------------------------|-------------------|---------------------------|--------------|------------------|--------------|-----------|----------------------|-----------------------|--------------------------------------|---------------------------------|
| 🖳 Licen     | se Management v                   | Others            |                           |              |                  |              |           |                      |                       |                                      |                                 |
| NEW LI      | CENSE                             |                   |                           |              |                  |              |           |                      |                       | Lic                                  | ense Registration / New License |
|             |                                   |                   |                           |              |                  |              |           |                      | Start Date 📋 09-Nov   | -2021 End Date 🗎 09-Ne               | ov-2021 Search                  |
| 10          | *                                 |                   |                           |              |                  |              |           |                      |                       |                                      | Search:                         |
| S. No *     | Reference Id                      | Applicant Type    | Application Type          | License Type | License Category | License Code | Status    | Created Date & Time  | Submitted Date & Time | Assigned To                          | Download                        |
| 1           | SSBUSER                           | Government Entity | Fresh Issuance of License | Paramilitary | Wholesale        | PAML         | Submitted | 09-Nov-2021 12:48 PM | 09-Nov-2021 12:48 PM  | Smt. Manabi Das (Excise Superintende | ent) 🕀                          |
|             |                                   |                   |                           |              |                  |              |           |                      |                       |                                      | Previous Next                   |
|             |                                   |                   |                           |              |                  |              |           |                      |                       |                                      |                                 |
|             |                                   |                   |                           |              |                  |              |           |                      |                       |                                      |                                 |
|             |                                   |                   |                           |              |                  |              |           |                      |                       |                                      |                                 |
|             |                                   |                   |                           |              |                  |              |           |                      |                       |                                      |                                 |

• After the SOE approval, the License will move to **Approved License**.

|            | Department Of Excise - Assam Session Time Left: 59:23 🌲 Home   SSB NAME |                |                |                    |        |              |                  |              |          |                      |                      | e   SSB NAME OF CAPF   🗗 |
|------------|-------------------------------------------------------------------------|----------------|----------------|--------------------|--------|--------------|------------------|--------------|----------|----------------------|----------------------|--------------------------|
| E License  | Management ~                                                            | E Procurement  | Stock Receipts | 🗗 Reports          | Others | 🚯 Stock      | 🐻 e-Payment      |              |          |                      |                      |                          |
| New Licens | se<br>Licenses                                                          |                |                |                    |        |              |                  |              |          |                      | License Registra     | ation / Approved License |
|            |                                                                         |                |                |                    |        |              |                  |              | Star     | t Date 📋 09-Nov-2021 | End Date 09-Nov-2021 | Search                   |
| 10         | *                                                                       |                |                |                    |        |              |                  |              |          |                      | Search:              |                          |
| S. No *    | Reference Id                                                            | Applicant Type | Applic         | ation Type         | I      | License Type | License Category | License Code | Status   | Created Date & Time  | License Number       | Download                 |
| 1          | SSBUSER                                                                 | Government En  | tity Fresh I   | ssuance of License | ſ      | Paramilitary | Wholesale        | PAML         | Approved | 09-Nov-2021 12:48 PM | PAMLCC0417621        | 88                       |
|            |                                                                         |                |                |                    |        |              |                  |              |          |                      |                      | Previous Next            |
|            |                                                                         |                |                |                    |        |              |                  |              |          |                      |                      |                          |
| 1          |                                                                         |                |                |                    |        |              |                  |              |          |                      |                      |                          |